# Installazione, configurazione e risoluzione dei problemi del plug-in Cisco UCSM per vSphere Web Client

# Sommario

Introduzione Prerequisiti Requisiti Componenti usati Configurazione Verifica Risoluzione dei problemi

## Introduzione

In questo documento viene descritto come installare, configurare e risolvere i problemi relativi a Cisco UCS Manager Plugin per vSphere Web Client. Il plugin Cisco UCSM è un'estensione per vSphere Web Client v5.5 e versioni successive. Consente agli amministratori di virtualizzazione di visualizzare, gestire e monitorare vari aspetti dell'infrastruttura fisica Cisco UCS. Il risultato è un riquadro singolo in cui gli utenti di Virtual Center possono ottenere informazioni sull'infrastruttura fisica e virtuale per un determinato hypervisor.

# Prerequisiti

## Requisiti

Cisco raccomanda la conoscenza di ,

- Cisco UCS e UCS Manager (UCSM 2.x e 3.x)
- VMware vCenter
- Server HTTP/HTTPS per ospitare il plug-in vCenter

## Componenti usati

Le informazioni fornite in questo documento si basano sulle seguenti versioni software e hardware

- vCenter 5.5 o versioni successive
- Cisco UCS Manager plug-in 1.x (1.1.1 e 1.2.1)
- UCS Manager 2.2
- VMware vSphere web client 5.5
- Pacchetto del plug-in ospitato sul server HTTP o HTTPS.

Le informazioni discusse in questo documento fanno riferimento a dispositivi usati in uno specifico ambiente di emulazione. Su tutti i dispositivi menzionati nel documento la configurazione è stata

ripristinata ai valori predefiniti. Se la rete è operativa, valutare attentamente eventuali modifiche o configurazioni.

# Configurazione

#### Passaggio 1.

• Scaricare i file zip del plugin e dello strumento di registrazione disponibili all'indirizzo: http://www.cisco.com/

<u>Cisco UCS Manager Plugin per VMware vSphere Web Client</u> <u>Strumento di registrazione plug-in di Cisco UCS Manager</u>

| Name                                          | Date Modified          | Size    |
|-----------------------------------------------|------------------------|---------|
| Cisco UCS Plugin Registration Tool.exe        | Mar 11, 2015, 12:35 PM | 186 KB  |
| Cisco_UCS_Plugin_Registration_Tool_v1.1.1.zip | Feb 24, 2016, 10:20 AM | 35 KB   |
| ucs-vcplugin-1.1.1                            | Feb 24, 2016, 10:23 AM |         |
| ucs-vcplugin-1.1.1.zip                        | Feb 23, 2016, 4:39 PM  | 18.9 MB |
|                                               |                        |         |

#### Passaggio 2.

- Installare VMware PowerCLI 5.1 o versione successiva per eseguire lo strumento di registrazione.
- Installare VMware vCenter 5.1 o versione successiva.
- Installazione guidata di PowerCLI -

| VMware vSphere PowerCLI   |                                                                                                    |    |  |  |  |
|---------------------------|----------------------------------------------------------------------------------------------------|----|--|--|--|
| vmware                    | Welcome to the InstallShield Wizard for UMware vSphere PowerCLI         The InstallShield(R) Wizard will install VMware vSphere PowerCLI on your computer. To continue, click Next. |    |  |  |  |
| Build version: 5.5.0.5836 | < Back Next > Cance                                                                                                    | el |  |  |  |

| VMware vSphere PowerCLI                                                                                         |    |  |  |  |  |
|----------------------------------------------------------------------------------------------------|----|--|--|--|--|
| InstallShield Wizard Completed                                                                                  |    |  |  |  |  |
| The InstallShield Wizard has successfully installed VMware<br>Sphere PowerCLI. Click Finish to exit the wizard. | 2  |  |  |  |  |
| vSphere<br>PowerCLI                                                                                             |    |  |  |  |  |
| vmware <sup>,</sup>                                                                                             |    |  |  |  |  |
| Build version: 5.5.0.5836 < Back Finish Cano                                                                    | el |  |  |  |  |

### Passaggio 3.

- Installare il client Web VMware vSphere 5.5 e i relativi prerequisiti.
- Per informazioni sui prerequisiti del client Web VMware vSphere, consultare: http://kb.vmware.com/selfservice/microsites/search.do?language=en\_US&cmd=displayKC&ex ternalId=2005083
- Installare un vCenter. Nell'esempio riportato in questo documento viene utilizzato l'accessorio vCenter 5.5.

#### Passaggio 4.

• Pacchetto del plug-in ospitato sul server HTTP o HTTPS

→ C

/software/vmware/vsphere/

Apps

★ Bookmarks 📄 Bookmarks

# Index of /software/vmware/vsphere

| Name                   | Last modified     | <u>Size</u> | <b>Description</b> |
|------------------------|-------------------|-------------|--------------------|
| Parent Directory       |                   | -           |                    |
|                        | 13-Apr-2013 00:26 | -           |                    |
|                        | 13-Apr-2013 00:28 | -           |                    |
|                        | 13-Apr-2013 00:27 | -           |                    |
|                        | 24-Sep-2013 18:08 | -           |                    |
|                        | 21-Feb-2015 01:40 | -           |                    |
|                        | 16-Dec-2015 03:52 | -           |                    |
| Cli/                   | 13-Apr-2013 20:12 | -           |                    |
| icense/                | 17-Nov-2015 23:34 | -           |                    |
| ucs-vcplugin-1.1.1.zip | 23-Feb-2016 16:39 | 18M         |                    |
| ucs-vcplugin-1.2.1.zip | 24-Feb-2016 16:09 | 19M         |                    |

## Passaggio 5.

- Decomprimere lo strumento di registrazione e fare doppio clic per avviarlo. Viene visualizzata la schermata Cisco UCS Plugin Registration Tool.
- Per registrare un nuovo plugin, configurare i campi: IP/Nome host: IP o nome host del server vCenter.Nome utente - Nome utente vCenter.Password: password vCenter.Percorso plug-in: -URL HTTPS/HTTP del file zip del plug-in. Ad esempio, <u>https://10.1x.1x.1/plugins/ucs/ucsvcplugin-1.1.1.zip.</u>Fare clic su Invia.

| Cisco UCS Plugin Registration Tool v1.1.1                                                                |                                                                                    |  |  |  |  |
|----------------------------------------------------------------------------------------------------|------------------------------------------------------------------------------------|--|--|--|--|
| This tool registers/                                                                                     | This tool registers/unregisters the Cisco UCS Plugin for VMware vSphere Web Client |  |  |  |  |
| Action                                                                                                   |                                                                                    |  |  |  |  |
| Register Plug                                                                                            | Register Plugin                                                                    |  |  |  |  |
| vCenter Details                                                                                          |                                                                                    |  |  |  |  |
| IP/Hostname                                                                                              |                                                                                    |  |  |  |  |
| Username                                                                                                 | root                                                                               |  |  |  |  |
| Password *****                                                                                           |                                                                                    |  |  |  |  |
| Plugin Location                                                                                          |                                                                                    |  |  |  |  |
| URL of the plugin location in HTTP/HTTPS server<br>Ex: https://10.10.10.1/plugins/ucs-vcplugin-1.0.1.zip |                                                                                    |  |  |  |  |
| https://                                                                                                 | https://www.www.www.www.www.www.www.www.www.w                                      |  |  |  |  |
| Submit Cancel                                                                                            |                                                                                    |  |  |  |  |

| 🛕 Cisco UCS Plug                                                                                 | Cisco UCS Plugin Registration Tool v1.1.1 |                                           |    |  |  |  |
|--------------------------------------------------------------------------------------------------|-------------------------------------------|-------------------------------------------|----|--|--|--|
| This tool registers/unregisters the Cisco UCS Plugin for VMware vSphere Web Client               |                                           |                                           |    |  |  |  |
| Action                                                                                           | Action                                    |                                           |    |  |  |  |
| Register Plugin     O Unregister Plugin                                                          |                                           |                                           |    |  |  |  |
| vCenter Details                                                                                  |                                           |                                           |    |  |  |  |
| IP/Hostname                                                                                      |                                           | Information                               | X  |  |  |  |
| Username<br>Password                                                                             | root<br>*****                             | Cisco UCS Plugin registered successfully. |    |  |  |  |
| Plugin Location                                                                                  |                                           |                                           | ок |  |  |  |
| URL of the plugin location in HTTP/HTTP<br>Ex: https://10.10.10.1/plugins/ucs-vcplugin-1.0.1.zip |                                           |                                           |    |  |  |  |
| https://www.sec.software/vmware/vsphere/ucs-vcplugin-1.1.1.zip                                   |                                           |                                           |    |  |  |  |
| Submit Cancel                                                                                    |                                           |                                           |    |  |  |  |

- Se si desidera annullare la registrazione di un plug-in di UCS Manager, selezionare la casella di controllo Annulla registrazione plug-in e completare i campi.
- Se si sta eseguendo nuovamente la registrazione, è possibile che venga visualizzata la finestra di dialogo di avviso **Già registrato!** con il messaggio:"Il plug-in Cisco Ucs 1.x è già registrato. Se i file del plugin sono già stati scaricati, non verranno scaricati di nuovo fino a quando non verranno rimossi manualmente e il servizio client Web vSphere non verrà riavviato." Esaminare il messaggio e fare clic su **OK** per continuare.

## Passaggio 6.

• Accedere a vCenter per verificare se il plug-in UCSM è installato.

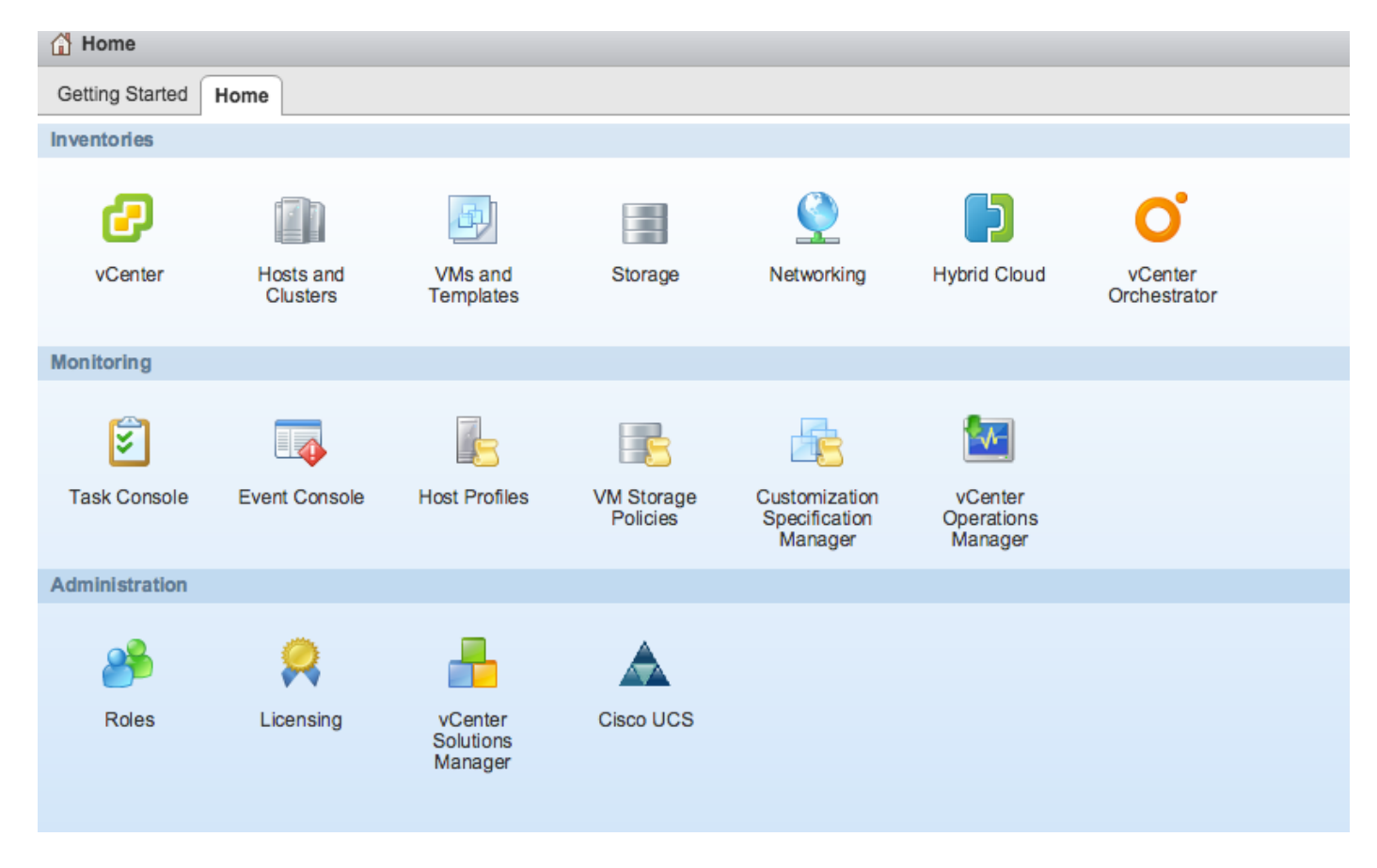

#### Passaggio 7:

- Registrare il dominio UCSM utilizzando il plug-in UCSM su vCenter.
- Fare doppio clic sul plug-in Cisco UCS.
- Fare clic su Register per registrare un nuovo dominio UCS.

| Cisco UCS Management Center |                    |          |        |                        |  |  |
|-----------------------------|--------------------|----------|--------|------------------------|--|--|
| Home                        |                    |          |        |                        |  |  |
| Registered UCS Domains      |                    |          |        | Plugin Version: 1.2(1) |  |  |
| UCS Hostname/IP             | Username           | SSL      | Port   | Connection State       |  |  |
|                             | Register UCS Do    | omain    | ×      |                        |  |  |
|                             | UCS Hostname/      | IP*      | ¥70€   |                        |  |  |
|                             | Username*          | admin    |        |                        |  |  |
|                             | Password*          | ******** | **     |                        |  |  |
|                             | Port*              | 443      |        |                        |  |  |
|                             | SSL                |          |        |                        |  |  |
|                             |                    | ОК       | Cancel |                        |  |  |
|                             |                    |          |        |                        |  |  |
|                             |                    |          |        |                        |  |  |
|                             |                    |          |        |                        |  |  |
|                             |                    |          |        |                        |  |  |
| Register Edit Re-re         | egister Unregister |          |        |                        |  |  |

• La prima volta dopo la registrazione, viene visualizzato un errore come mostrato nell'immagine.

|       | Cisco UCS Management Center |                                                                                                    |                                                                                                    |      |                  |  |  |
|-------|-----------------------------|----------------------------------------------------------------------------------------------------|----------------------------------------------------------------------------------------------------|------|------------------|--|--|
|       | Home                        |                                                                                                    |                                                                                                    |      |                  |  |  |
| > > > | Registered UCS Domains      |                                                                                                    |                                                                                                    |      |                  |  |  |
| -     | UCS Hostname/IP             | Username                                                                                           | SSL                                                                                                    | Port | Connection State |  |  |
|       |                             | Error<br>An internal err<br>Reloading the<br>problems left th<br>Click Yes to re<br>Show error sta | An internal error has occurred - Error #1009.<br>Reloading the client is recommended, so as to clear any<br>problems left by this error.<br>Click Yes to reload the vSphere Web Client?<br>Show error stack<br>Yes No |      |                  |  |  |
|       | Register Edit Re-reg        | gister Unregister                                                                                  |                                                                                                    |      |                  |  |  |

• Fare clic su **Sì** per ricaricare vSphere Web Client. Dopo aver eseguito nuovamente il login, occorre visualizzare il dominio UCSM registrato.

| Cisco UCS Management Center         |          |     |      |                  |  |
|-------------------------------------|----------|-----|------|------------------|--|
| Home                                |          |     |      |                  |  |
| Registered UCS Domains Plugin Versi |          |     |      |                  |  |
| UCS Hostname/IP                     | Username | SSL | Port | Connection State |  |
|                                     | admin    |     | 443  | 1                |  |
|                                     |          |     |      |                  |  |
|                                     |          |     |      |                  |  |
|                                     |          |     |      |                  |  |
|                                     |          |     |      |                  |  |
|                                     |          |     |      |                  |  |
|                                     |          |     |      |                  |  |
|                                     |          |     |      |                  |  |
|                                     |          |     |      |                  |  |
|                                     |          |     |      |                  |  |
|                                     |          |     |      |                  |  |
|                                     |          |     |      |                  |  |
|                                     |          |     |      |                  |  |

# Verifica

#### Passaggio 1.

#### Controllare i dettagli del dominio UCSM

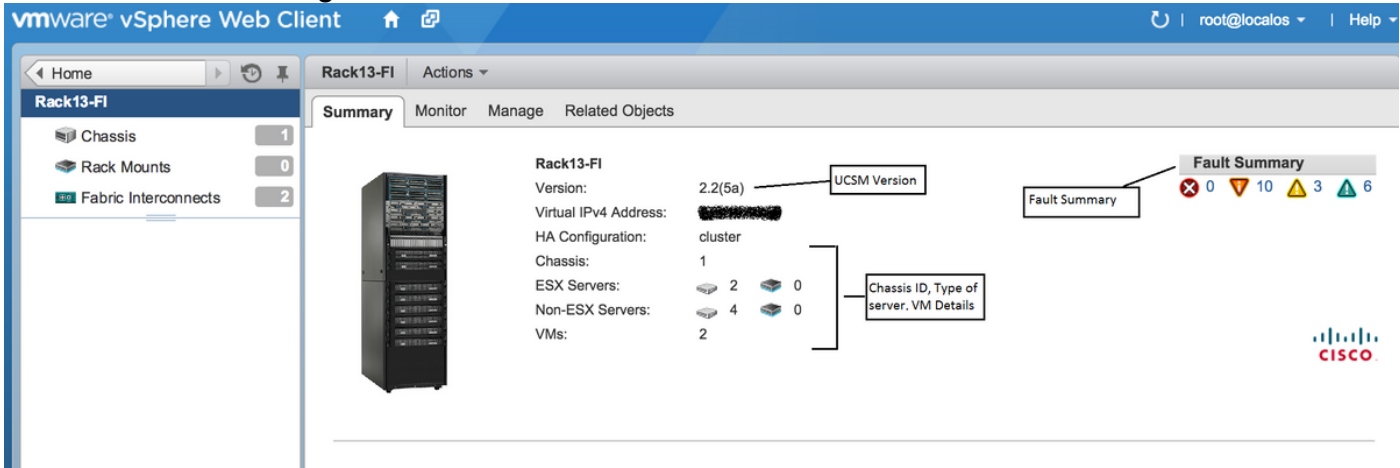

#### Opzioni plug-in UCSM

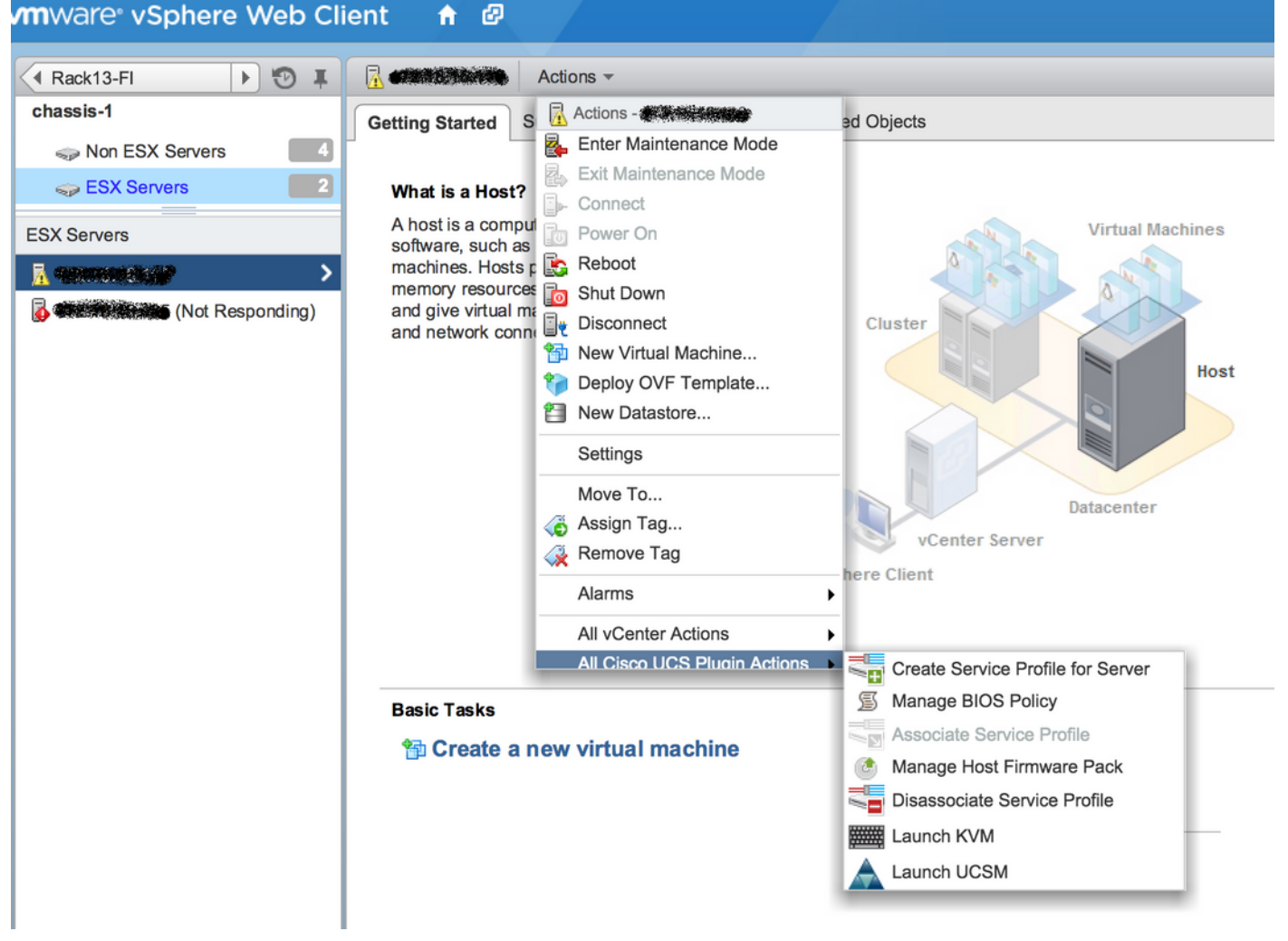

• Altre opzioni sono Firmware, Profilo servizio, Modello di profilo servizio, Pool di server

| vmware <sup>®</sup> vSphere Web Cli                                                                                                    | ent 📅 🖉                                                                                                    | Ŭ ∣ root@localos - ∣ |  |  |  |  |
|----------------------------------------------------------------------------------------------------|----------------------------------------------------------------------------------------------------|----------------------|--|--|--|--|
|                                                                                                    | Rack13-FL Actions *                                                                                                    |                      |  |  |  |  |
| Rack13-FI                                                                                                    |                                                                                                    |                      |  |  |  |  |
| Chassis 1                                                                                                    | Summary Monitor Manage Related Objects                                                                                                    |                      |  |  |  |  |
| Section Contraction Contractio | Service Profiles Service Profile Templates Server Pools Firmware                                                                                                    |                      |  |  |  |  |
| Fabric Interconnects 2                                                                                                    | Host Firmware Packages Firmware Unload Tasks Firmware Packages                                                                                                    |                      |  |  |  |  |
| Chassis                                                                                                    | Actions                                                                                                    |                      |  |  |  |  |
|                                                                                                    |                                                                                                    | Varian               |  |  |  |  |
| Chassis- i                                                                                                    | Name         Type         State           Ourse mini to be with infer 0.0 to the bin         full-bundle         active         3.0(1c)A                                                                                                    | version              |  |  |  |  |
|                                                                                                    | UCS-min-K9-bundle-Infra.3.0.1c.A.bin     Horizon bundle active 3.0(10)A                                                                                                    |                      |  |  |  |  |
|                                                                                                    | ucs-k9-bundle-b-series.2.2.3d.B.bin     b-series-bundle     active     active     2.2(50)B                                                                                                    |                      |  |  |  |  |
|                                                                                                    | ucs-k9-bundle-b-series.2.2.5b.B.bin     D-series-bundle     active     2.2(5b)B                                                                                                    |                      |  |  |  |  |
|                                                                                                    | Image: series with the series with the series withe series with the series with the series with the ser       |                      |  |  |  |  |
|                                                                                                    | Image: Weight of the series of the series |                      |  |  |  |  |
|                                                                                                    | Image: symbol with the series with the series |                      |  |  |  |  |
|                                                                                                    | 🛞 ucs-m82-8p-vic.2.2.1c.T03-ET.gbin image active                                                                                                    |                      |  |  |  |  |
|                                                                                                    | (g) ucs-m82-8p-vic.2.2.1c.T02-ET.gbin image active                                                                                                    |                      |  |  |  |  |
|                                                                                                    | Reg ucs-m82-8p-vic.2.2.1c.T01-ET.gbin image active                                                                                                    |                      |  |  |  |  |
|                                                                                                    | ucs-m82-8p-vic.2.2.1c.T05-ET.gbin     image     active                                                                                                    |                      |  |  |  |  |
|                                                                                                    | ucs-m82-8p-vic.2.2.1c.T04-ET.gbin     image     active                                                                                                    |                      |  |  |  |  |
|                                                                                                    | Qucs-k9-bundle-infra.2.1.3b.A.bin infrastructure-bur active 2.1(3b)A                                                                                                    |                      |  |  |  |  |
|                                                                                                    | Qucs-k9-bundle-infra.2.2.5a.A.bin infrastructure-bur active 2.2(5a)A                                                                                                    |                      |  |  |  |  |
|                                                                                                    | ucs-k9-bundle-infra.2.2.1d.A.bin     infrastructure-bur active     2.2(1d)A                                                                                                    |                      |  |  |  |  |
|                                                                                                    | ucs-k9-bundle-infra.2.2.5b.A.bin     infrastructure-bur active     2.2(5b)A                                                                                                    |                      |  |  |  |  |
|                                                                                                    | ucs-m82-8p-vic.2.2.1d.T-ET.gbin image active                                                                                                    |                      |  |  |  |  |
|                                                                                                    | R ucs-m81kr-vic.2.0.3a.gbin image active                                                                                                    |                      |  |  |  |  |
|                                                                                                    | ucs-tac-e2e-diag.gbin     image     active                                                                                                    |                      |  |  |  |  |

# Risoluzione dei problemi

Risoluzione dei problemi relativi all'installazione del plug-in UCSM sull'accessorio vCenter

#### Passaggio 1.

• Controlla la mafia qui.

https://<vCenter

IP>/mob/?moid=ExtensionManager&doPath=extensionList%5b%22com%2ecisco%2eucs%2evcplugin%22%5d%2eserver

| Home                                  | Logout                                                                                                    |                  |                   |                     |                                                                                                    |                    |  |  |  |
|---------------------------------------|----------------------------------------------------------------------------------------------------|------------------|-------------------|---------------------|----------------------------------------------------------------------------------------------------|--------------------|--|--|--|
| Data<br>Pare<br>Proj                  | Data Object Type: ExtensionServerInfo[]<br>Parent Managed Object ID: ExtensionManager<br>Property Path: extensionList["com.cisco.ucs.vcplugin"].server |                  |                   |                     |                                                                                                    |                    |  |  |  |
| Propert                               | Properties                                                                                                    |                  |                   |                     |                                                                                                    |                    |  |  |  |
| NAME                                  | ТҮРЕ                                                                                                    | VALUE            |                   |                     |                                                                                                    |                    |  |  |  |
| [0]                                   | ExtensionServerInfo                                                                                                    | NAME             | ТҮРЕ              | VALUE               |                                                                                                    |                    |  |  |  |
|                                       |                                                                                                    | adminEmail       | string[]          | "ucs-vcplugin@cisco | .com"                                                                                                    |                    |  |  |  |
|                                       |                                                                                                    | company          | string            | "Cisco Systems Inc. |                                                                                                    |                    |  |  |  |
|                                       |                                                                                                    | description      | Description       | NAME TYPE VALUE     |                                                                                                    |                    |  |  |  |
|                                       |                                                                                                    |                  |                   | dynamicProperty     | DynamicProperty[]                                                                                               | Unset              |  |  |  |
|                                       |                                                                                                    |                  |                   | dynamicType         | string                                                                                                    | Unset              |  |  |  |
|                                       |                                                                                                    |                  |                   | label               | string                                                                                                    | "Cisco UCS Plugin" |  |  |  |
|                                       |                                                                                                    |                  |                   | summary             | string                                                                                                    | "Cisco UCS Plugin" |  |  |  |
|                                       |                                                                                                    | dynamicProperty  | DynamicProperty[] | Unset               |                                                                                                    |                    |  |  |  |
|                                       |                                                                                                    | dynamicType      | string            | Unset               |                                                                                                    |                    |  |  |  |
|                                       |                                                                                                    | serverThumbprint | string            | Unset               |                                                                                                    |                    |  |  |  |
| type string "vsphere-client-serenity" |                                                                                                    |                  |                   |                     |                                                                                                    |                    |  |  |  |
|                                       |                                                                                                    | url              | string            | "http://www.        | "http://www.weighter.com/weighter.com/weighter.com/weighter.com/weighter.com/weighter.com/weighter.com/weighter |                    |  |  |  |

• Assicurarsi che venga visualizzato il file zip ucs-vcplugin.

#### Passaggio 2.

- Verificare se vCenter è in grado di accedere al server HTTP in cui è ospitato il file del plug-in.
- Verificare che il vClient installato in vCenter sia in grado di raggiungere il percorso del plug-in https/http.
- Fate un gesto per verificare la raggiungibilità.
- Controllare l'accesso HTTPS. Si tratta di un'installazione \*non funzionante\* in cui vCenter non è stato in grado di eseguire l'autenticazione con il server HTTPS.

```
localhost:/tmp # wget https://<HTTP/HTTPS server IP>/<Plugin location>/ucs-vcplugin-1.2.1.zip
--2016-02-25 07:02:15-- https://<HTTP/HTTPS server IP>/<Plugin location>/ucs-vcplugin-1.2.1.zip
Connecting to <HTTP/HTTPS server IP>:443... connected.
ERROR: cannot verify <HTTP/HTTPS server IP>'s certificate, issued by `/C=--
/ST=SomeState/L=SomeCity/O=AutoGenerated/OU=SelfSignedCertificate/CN=openfiler/emailAddress=root
@openfiler':
Unable to locally verify the issuer's authority.
ERROR: certificate common name `openfiler' doesn't match requested host name `<HTTP/HTTPS server
IP>'.
To connect to 172.16.15.222 insecurely, use `--no-check-certificate'.
Unable to establish SSL connection.
```

 Controllare l'accesso HTTP. Questo è un esempio di funzionamento per un widget su server HTTP-

```
localhost:/tmp # wget http://<HTTP/HTTPS server IP>/ucs-vcplugin-1.2.1.zip
-2016-03-03 20:35:31-- http://<HTTP/HTTPS server IP>/ucs-vcplugin-1.2.1.zip
Connecting to <HTTP/HTTPS server IP>:80... connected.
HTTP request sent, awaiting response... 200 OK
Length: 19486526 (19M) [application/zip]
Saving to: `ucs-vcplugin-1.2.1.zip.1'
100%[======>] 19,486,526 110M/s in
0.2s
```

```
2016-03-03 20:35:31 (110 MB/s) - `ucs-vcplugin-1.2.1.zip.1' saved [19486526/19486526]
```